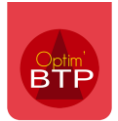

## Enregistrer un taux de TVA par exemple sur un fournisseur

Sélectionner le fournisseur dans l'annuaire

Cliquer dans « Fournisseur »

Sélectionner le taux de TVA souhaité

<u>NB : la procédure est la même pour un client, il faudra seulement cliquer sur Client au lieu de « Fournisseur »</u>

| BONDANCE - Fiche tiers     |                              |                           |                      |                    |     |               |             | -           | - 0     | ×    |
|----------------------------|------------------------------|---------------------------|----------------------|--------------------|-----|---------------|-------------|-------------|---------|------|
| ABONDANCE   Fournisseur de |                              |                           |                      |                    |     |               |             |             |         |      |
| Tiers 🗸                    | +Créer i                     | nterlocuteur              |                      |                    |     |               |             |             |         |      |
| III ABONDANCE              | Raison sociale               | Fournisseur de ABONDANCE  |                      |                    |     |               | / Fourniss  | eur         |         |      |
| 🗋 Propriétés               | Nom réduit                   | ABONDANCE                 | Nature               |                    | •   |               |             |             | No pub  | ,    |
| 🚢 Interlocuteur(s)         | Code                         |                           | SIREN/SIRET          |                    |     |               |             |             | Archive | er 🗌 |
| Information/Message        |                              |                           |                      |                    |     |               |             |             |         |      |
| Documents                  | Adr 1 02 Rue                 | de RHONE-ALPES            | Adr 2 ZA Indust      | rie                | Tel | 1<br>2 / Port | 09.08.07.   | 06.05       |         |      |
| Dossier serveur            | CP 74360                     | Ville ABONDANCE           | Cedex                | Pays France        | Fax | 271010        | . 02.33.79. | 02.49       |         |      |
| △ Lien Drive               | Secteur géo                  | Région Nord               | Web                  |                    | Ema | ail           | info@alt    | ech.fr      |         |      |
| Projet(s)/Chantier(s)      | Information                  | Encours may               | 0.00 € Mode règi     |                    |     | Banque        |             |             |         |      |
| Analyse C.A. Fournisseur   | Complément                   | Code fabricant            | Cpte paie.           |                    | •   | Etablis.      |             |             |         |      |
| 🕭 Articles                 | Fournisseur<br>Tiers attaché | Evaluation ***            | TVA                  | Taux normal        | -   | IBAN          |             |             |         |      |
| 💐 Remise fournisseur       | Site                         | Email cde                 | TVA Intra            | T\/A_0%            |     |               |             |             |         |      |
|                            |                              | TVA intracommunautaire    |                      | Taux intermediaire |     |               | 10,00 %     |             |         |      |
|                            |                              | CEGID <sup>*</sup> Compte | tiers p <sup>‡</sup> | TVA 19.6           |     |               | 19,60 % pt  | e de charge |         | ، م  |
|                            |                              | Entreprise ABONDANCE      | Compte co            | Taux normal        |     |               | 20,00 %     | ar défaut   |         | -    |
|                            |                              | Export                    |                      |                    |     |               | 3,30 %      |             |         |      |
|                            |                              | ΙΟΟΜΡΤΑ                   |                      |                    |     |               |             |             |         |      |

Dans Achat / Stock pointage facture, le taux sélectionné par défaut sera celui du fournisseur. Il est toujours possible de le modifier.

## Optim'BTP

| anden /Pon  |               | Pon de livraison       | _                   | (=) Stock          | Page articles  |                 |                |                    |                         |     |       |
|-------------|---------------|------------------------|---------------------|--------------------|----------------|-----------------|----------------|--------------------|-------------------------|-----|-------|
| andes/ bori |               | Bori de livraisori     | <b>1</b>            | - SLOCK            | base anucles   |                 |                |                    |                         |     |       |
| ande de pri | ×             | Facture                |                     | Entrées/sorties    | Recherche prix |                 |                |                    |                         |     |       |
| rd/Commar   | nde Dde Appro | Transfert facture      | s Traitance         | 🔏 Suivi inventaire |                |                 |                |                    |                         |     |       |
|             | A             | chat                   |                     | Stock              |                |                 |                |                    |                         |     |       |
|             | 📻 Point       | age BL/Cde             |                     |                    |                |                 |                |                    |                         |     | _     |
|             |               |                        |                     |                    |                |                 |                |                    |                         |     |       |
|             |               |                        | Numéro              | FAC19030003        | Date           | 18/03/2019      | 🔜 🔊 <u>Soc</u> | <u>iété</u>        | aen                     | -   |       |
|             |               |                        | Commande            |                    | Fournisseur    | ABONDANCE       |                | urnisseur de /     |                         | E)  |       |
|             |               |                        |                     |                    | Chantier       |                 |                |                    |                         |     |       |
|             |               |                        | Dáf farmaissan      |                    | Data accord    |                 |                | h fa a (UT)        | 200.0                   | 0.6 |       |
|             |               |                        | Rei Tournisseur     |                    | Date accord    |                 |                | <u>t Tac. (HT)</u> | 200,0                   | UE  |       |
|             |               |                        | Commentaire         |                    |                |                 |                |                    |                         |     |       |
|             |               |                        |                     |                    |                |                 |                |                    |                         |     |       |
|             |               |                        |                     |                    |                |                 |                | Le 18/             | /03/2019, par asupervis | eur |       |
|             | Détail c      | e la facture :         |                     |                    |                |                 |                |                    |                         |     |       |
|             | 4             | ¢<br>Numéro (          | Ref.<br>Fournisseur | Ref. Cde 🤇         | Etat 🔍 🕻       | ate 🔍 Code Chan | tier 🔍         |                    | Lib. Chantier           | ٩   | Reste |
|             |               | Commandes              |                     |                    |                |                 |                |                    |                         |     |       |
|             |               | 3ons de livraison / bo | ns de retour        |                    |                |                 |                |                    |                         |     |       |
|             |               | acture sans comman     | de ni bon de liv    | raison             |                |                 |                |                    |                         |     |       |

| <b>GTP</b> | Détails facture                                                                                         |                                                                                  |                                               |                                                        |                               |                         |                          | - 🗆 ×                                |  |
|------------|----------------------------------------------------------------------------------------------------|----------------------------------------------------------------------------------|-----------------------------------------------|--------------------------------------------------------|-------------------------------|-------------------------|--------------------------|--------------------------------------|--|
|            | [                                                                                                    | Numéro FA<br>Tiers payeur AB<br>Type prestation Ac<br>Chantier (def) TVA (def) T | AC19030003 Date<br>SONDANCE<br>Chat<br>ADDATE | E 18/03/2019 L<br>Fournisseur de ABC<br>Mode règl. Tra | ibellé ABONDANCE              | Echeance (<br>Société ( | 02/05/2019               | )<br>?                               |  |
|            | Détail<br>Code <u>Designatior</u>                                                                       | n <u>Type d'article</u>                                                          | Famille <u>Chantier</u>                       | Compte de charge                                       | Unite Qte                     | PAU                     | PAT <u>TVA</u>           | Poste tvx BL/Cde                     |  |
|            | Code Q Désignation                                                                                      | n q <sup>e</sup> Type q <sup>e</sup> d'article q                                 | Famille <b>Q</b> Chantier <b>Q</b>            | Compte de charge                                       | e de q                        | PAU Q                   | PAT Q <sup>¢</sup> TVA Q | e Poste tvxQ Bl/Cde Q 1              |  |
|            | 🧕 Supprimer                                                                                             |                                                                                  |                                               |                                                        | *List                         | te déroulante acc       | cessible par la touche   | F4 ou par la barre d'espace          |  |
|            | Net<br>commercial<br>0,00                                                                               | rt + Frais<br>0,00 (                                                             | s<br>0,00 € 0,00 €                            | Escompte<br>Tx 0,00 %<br>0,00 €                        | Net<br>financier HT<br>0,00 € | TVA<br>=<br>0,00 €      | Total TTC<br>0,00 €      | Acompte Net à payer<br>0,00 € 0,00 € |  |
|            | Montant HT contrôle = 200,00 € (Ecart HT = 200,00 €)   Image: Contrôle = 200,00 € (Ecart HT = 200,00 €) |                                                                                  |                                               |                                                        |                               |                         |                          |                                      |  |